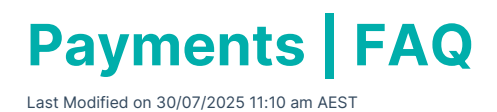

The below page includes some of the most frequently asked questions about Payments.

### How can I make an urgent payment to one creditor?

Use *Payment Entry* to select the Creditor and check the payment method details (EFT/BPay). Also select 'Pay Immediately' to skip Payments and authorise. The authorise will directly upload to StrataCash Management website or *EFT Manager* will open for all other supported banks to complete the finalisation of the batch ready for manual upload. See '*Urgent Creditor Payment*.

If the invoice is not yet entered, use *Creditor Invoices* plus 'Save and Pay' to go directly to *Payment Entry* as above.

### How do we pay one creditor for all Buildings?

Use the *Payments* start screen to check that 'All buildings' is selected at the top of the screen, then select 'Include only Master Chart Creditors' in the bottom section, and only tag the one creditor which is to be paid and select 'Continue' (do not adjust any 'Exclude by Default' ticks).

| Payments -                          | STRATAMAX ONLINE HELP KEEP 300621 |                    |      |  |  |       | _        |      | ×      |
|-------------------------------------|-----------------------------------|--------------------|------|--|--|-------|----------|------|--------|
| All buildings                       |                                   |                    |      |  |  | Confi | guration | 0    |        |
| O Current building                  |                                   |                    |      |  |  |       |          |      | . 💌    |
| <ul> <li>An account</li> </ul>      | manager                           | ~                  |      |  |  |       |          |      |        |
| ○ Selected buildings                |                                   |                    |      |  |  |       |          |      |        |
| Number                              | Name                              | Account Man        | ager |  |  |       |          |      |        |
| 2 1235131                           | VIC MULTI KEEP                    |                    |      |  |  |       |          |      | $\sim$ |
| 565656                              | LISA'S V5.6 KEEP                  |                    |      |  |  |       |          |      |        |
| <b>1</b> J                          | JAS RESUB KEEP                    |                    |      |  |  |       |          |      |        |
| 9370                                | FREDERICK VILLAS - 123456KEEP     |                    |      |  |  |       |          |      | $\sim$ |
| O All Creditors                     |                                   |                    |      |  |  |       |          |      |        |
| Include only Master Chart Creditors |                                   |                    |      |  |  |       |          |      |        |
| Exclude Master Chart Creditors      |                                   |                    |      |  |  |       |          |      |        |
| Code                                | Name                              | Exclude by Default |      |  |  |       |          |      |        |
| 08200001                            | SUNDRY CREDITORS                  | ✓                  |      |  |  |       |          |      | ^      |
| 08200002                            | BODY CORP MANAGER                 | ✓                  |      |  |  |       |          |      |        |
| 08200003                            | AUSTRALIAN TAXATION OFFICE        | ✓                  |      |  |  |       |          |      |        |
| 08200004                            | ATO - INCOME TAX                  | $\checkmark$       |      |  |  |       |          |      | $\sim$ |
| ✓ Exclude if b                      | uilding has no bank account       |                    |      |  |  |       |          |      |        |
|                                     |                                   |                    |      |  |  |       | Continue | Clos | se     |

### How can I add a note on my Remittance Advice?

An external note can be added from *Payments Management* to be included on a Remittance Advice.

### How to place a Creditor Invoice on Hold?

A Creditor Invoice can be placed on Hold from the *Payments* menu during the Payment Process, or you can search for the Creditor Invoice in *Search Creditor Invoice Items* if between payment processes and

mark on Hold.

### **Can we print a Remittance Advice?**

Remittance Advice are emailed to contactors during theEFT Manager stage of the Payment Process. The Email Address is recorded in the Creditor Contact Card in *Creditor Maintenance*. A copy of the Remittance Advice can be printed, reprinted or emailed from *Payments Management*.

## Previously we reviewed invoices from Preview Payments and Linked Invoices option, how do we review now?

Once the *Payments* have been processed, each payment can be viewed in *Payments Management* with 'Auto Show Document' ticked. The document saved with the payment will be displayed. There is the option to tag all buildings and select the Date Range of Today to review only payments created today. Once reviewed, if changes are required the Reverse option is available in *Payments Management* allowing for a review and reversal if required in the one icon.

### Why is there no Print icon in Payments Management?

The print icon will display when the Email Remittance Advices process has been completed. If the print icon is not visible in Payments Management, check *EFT Manager* to ensure the batch has had the Email Remittance Advices processed.

### **Minimum and Maximum Amounts via BPay**

Payments using the BPAY channel are subject to minimum and maximum payment amounts as dictated by the Biller you are paying. Please check with that Biller to determine the minimum / maximum amount that will be accepted. If you submit an amount to the Biller that is lower than their specified minimum payment amount or higher than their specified maximum amount, the payment will be rejected and you will be charged a return fee.

FEES - there is a transaction fee per payment that will be charged on the third (3rd) business day of the following month via StrataPay Payables, refer to the StrataPay Product Disclosure Statement for more info or contact your relationship manager.

#### **Different CRN Numbers**

If you have entered a number of creditor invoices that have different CRN numbers, upon creation these will be split into separate payments based on the CRN numbers. If you enter a credit note (debit creditor invoice) with a totally different CRN number to all the other creditor invoices, the message 'More than one BPAY CRN for a creditor and at least one has a credit balance' may be shown (the CRN can be edited to match if appropriate which will allow the payment to be created). If the credit note has the same CRN number as any other creditor invoices and that amount is less than the creditor invoices, this will create a BPAY payment – i.e. Creditor Invoices add up to \$100.00 and a credit note for \$50 – with the same CRN number it will create a \$50 payment. However if you enter the credit note as \$150 – nothing

#### will create as this adds up to \$50 debit.

| sent<br>T's | Exclude Buildings with Errors |                                |                 | 0                                                                                                    | With issues only          |   | Creditors that won't be p |
|-------------|-------------------------------|--------------------------------|-----------------|----------------------------------------------------------------------------------------------------|---------------------------|---|---------------------------|
|             | Creditor Name                 | Balance                        | Amount to Pay   | Creditor                                                                                                    | Payment Method            |   | Email Address             |
|             | 3514 craig keep               | Available Balance: \$10,000.00 |                 |                                                                                                    |                           |   | Payments: \$150.00        |
|             | AUSTRALIAN TAXATION OFFICE    | 10.00                          | 0.00            | O8200003     O8200003     O     O | 📼 Cheque                  |   |                           |
|             | BYO MOWING                    | 50.00                          | 50.00           | O8200005     O8200005     O     O | <b>e</b> 012-003 35135135 |   | test@test.com             |
|             | ORIGIN ENERGY ELECTRICITY LTD | 80.00                          | 100.00          | O8200185     O8200185     O     O | 130112 123214             | 1 |                           |
|             | ORIGIN ENERGY ELECTRICITY LTD | 80.00                          | More than one E | More than one BPAY CRN for a creditor and at least one has a credit balance                                                                                                    |                           |   |                           |
|             | 10269 IACKSONVILLE - KEEP     |                                | Available Rala  | ance: \$105.643.7                                                                                                    | 5                         |   | Payments: \$0.00          |

If BCMax has 2 creditor invoices being processed on the same day for the same creditor using the same CRN and for the same building, it will amalgamate both payments. If the payment does not complete for any reason, all returns would be for the total amalgamated amount.

If BCMax has 2 creditor invoices being processed on the same day for the same creditor using different CRN's and one of the CRN's is invalid for the same building, neither will be paid.

After all payments are created, proceed to EFT Manager and process your payments using the normal procedures for Processing EFT Payments.

### When to use Tag Paid Invoices

The Creditor and Payment system is designed to pay outstanding invoices (any entries with a 'D' reference), and when the payment is created those invoices are tagged as Paid. There are occasions when the payment will not create, one example of why this can occur - is because the invoices that are outstanding do not add up to the amount of the payment (Creditor account balance). Another example of this is often due to journals being posted to a Creditor code (082xxxx). Because journals are not creditor invoices they do not put an entry or amount into the 'Unpaid Invoices' table, and cause issues when trying to create payments, as this process only reconciles against 'Unpaid Invoices' as result of loading creditor invoices.

## How do we print a report showing what has been paid? Previously we would print an EFT Authority report.

Once an EFT batch has been finalised, a report can be printed which confirms all payments included in the ABA. Batches can be accessed at a later date if required via EFT Manager / View Completed Batches. The report can have page breaks on change of building if required. Further information is available here.

### How do we cancel a Payment created in the Old Year?

Refer to the instructions in the following *Payments Management* article for Reverse a Payment.

If the Payment is not to be recreated (i.e. the entire invoice will not be paid at all), *aCredit Note* can be entered from Creditor Invoices to reverse/adjust the Creditor A/c balance in the Current Year, or a journal if the adjustment is required in the Old Year.

# Why are we being prompted to verify the compliance status in Payments? We just want to pay the invoice.

Refer to the instructions to edit the default actions for Compliance codes.

If you do not want to have to verify compliance for payments for creditors that are not marked as Approved, update the specific Compliance Codes so that the Action for Payment is set to Valid. Creditors with no Compliance Code will prompt to be verified by default, it is recommended to set the appropriate Compliance Code.

| Compliance - Configure - 🗆 🗙                                                                                                    |                                       |                                                    |                |                                 |                            |  |  |  |  |
|----------------------------------------------------------------------------------------------------|---------------------------------------|----------------------------------------------------|----------------|---------------------------------|----------------------------|--|--|--|--|
| OK Codes                                                                                                    |                                       |                                                    |                |                                 |                            |  |  |  |  |
| Code                                                                                                    | Title                                 | Description Action for Work Order                  |                | Action for Paymen               | t Action for Invoice Entry |  |  |  |  |
| Y                                                                                                    | Yes                                   | Approved                                           | Valid          | Valid                           |                            |  |  |  |  |
| N                                                                                                    | No                                    | Not to be used                                     | Verify         | Valid                           | Valid                      |  |  |  |  |
| А                                                                                                    | Alert                                 | Generally when insurance has expired               | Verify         |                                 |                            |  |  |  |  |
| М                                                                                                    | Manager Action                        | lanager to follow up Verify                        |                |                                 |                            |  |  |  |  |
| R                                                                                                    | Restricted                            | Licence missing/expired Verify                     |                |                                 |                            |  |  |  |  |
| S                                                                                                    | Compliance Provider Actio             | Compliance provider to follow up                   | Verify         |                                 |                            |  |  |  |  |
| G                                                                                                    | Good                                  | Approval restricted to a specification             | Verify         |                                 |                            |  |  |  |  |
| V                                                                                                    | Validating                            | Compliance provider validating new Service provide | Valid          | Valid                           |                            |  |  |  |  |
| Х                                                                                                    | Exempt                                | OK to Use                                          | Valid          |                                 |                            |  |  |  |  |
| D                                                                                                    | Deleted Data                          | Advice for processing                              | Invalid        |                                 |                            |  |  |  |  |
| Q                                                                                                    | Query                                 | Temporary Query List to Provider                   | Verify         |                                 |                            |  |  |  |  |
| W                                                                                                    | Will Not Monitor                      | Defined by Provider (Owners)                       | Verify         |                                 |                            |  |  |  |  |
| Z                                                                                                    | Not Monitored                         | SP Not used 18 months of Exported                  | Valid          |                                 |                            |  |  |  |  |
|                                                                                                    |                                       |                                                    |                |                                 |                            |  |  |  |  |
| < · · · · · · · · · · · · · · · · · · ·                                                                                               |                                       |                                                    |                |                                 |                            |  |  |  |  |
| Show OK Codes, Titles and Description for Valid OK Codes                                                                              |                                       |                                                    |                |                                 |                            |  |  |  |  |
| V Notify Manager (and others) when Invalid Contractor is used V Export Inactive contractors                                           |                                       |                                                    |                |                                 |                            |  |  |  |  |
| Upload B                                                                                                    | Email:                                | Ot                                                 | hers to Notify | lauren.newshaw@stratamax.com.au |                            |  |  |  |  |
| Legend Compliance web site:                                                                                                    |                                       |                                                    |                |                                 |                            |  |  |  |  |
| Valid: Codes that will be accepted without requiring confirmation<br>Invalid: Codes that will not be accepted under any circumstances |                                       |                                                    |                |                                 |                            |  |  |  |  |
| conty. c                                                                                                    | edee and him be only decepted with ee |                                                    |                |                                 | Close Configure            |  |  |  |  |

## **BPay Payments and Log Information**

Processing BPAY payments is the same as an EFT payment; there is no need to change your processes. The payment can be created on a global or local basis.

- 1. Search or select Payments.
- 2. Set the buildings and creditors as required.
- 3. Click Continue.
- 4. In the next screen, review any warnings for all cheques, EFT and BPAY's (EFT).
- 5. Adjust any CRNs for BPAY payments as required.

#### BPay Messages:

Below are some of the example messages that can be displayed when reviewing the BPay Batch Log.

- Web service rejection payment reference
  - Action Required.
- No CRN Supplied
  - Enter the CRN for the creditor in creditor invoices.

- Internal server error
  - Please try again later.
- CRN has not been validated
  - Please try again later.
- CRN is invalid for the Biller
  - Check the BPAY CRN in creditor invoices & confirm the correct CRN has been entered. Edit the entry and enter the correct CRN.
- Biller Code has not been validated
  - Please try again later.
- Biller code is invalid
  - Change the Biller Code in creditor maintenance.
- Building '1234' is not Registered
  - Upload the building from the StrataMax icon.
- Building '1234' cannot accept BPAY payments
  - Contact StrataPay Support 1300 135 610.
- Failed to save payment
  - Nullable object must have a value.
- Creditor is set for BPay
  - Review the Biller Code.

# Why are we required to click Email Remittance Advices rather than this just happen automatically?

This is a final step and should only be done once the ABA final has successfully been uploaded and finalised. This ensures that the remittances are only sent for payments that have been processed.

## Can we edit the email subject and body that is used when remittance advices are emailed?

The email subject and body can be edited for EFT Remittance Advices from version 5.6.100. It is recommended to update the subject and body to assist in avoiding emails being caught up in spam filters. To update the email template refer to the instructions in the following *Email Templates* page.

# A Creditors bank account name is different to their Company name. The payment might bounce as the Company name is different. How can we pay them?

The Address Title (1) field in *Creditor Maintenance* can be edited to match their Bank Account name.

# Can I upload an owner reimbursement or owner refund created in Payment Entry to the Invoice Hub?

No - an owner reimbursement or owner refund will require the debtor to be created as a creditor

account, and an invoice loaded via Creditor Invoices. The Creditor Invoice can then follow the standard Invoice Hub process.

## How can we transfer funds from one lot in one building to another lot in another building, for example the lot paid the incorrect levy notice? (allocate funds to another building)

Enter the correct lot's StrataPay bank details from the Deposit Slip into the BSB and Account field in *Payment Entry* and use the "Refund" option. The funds will transfer over and allocate automatically to the correct lot in the other building.